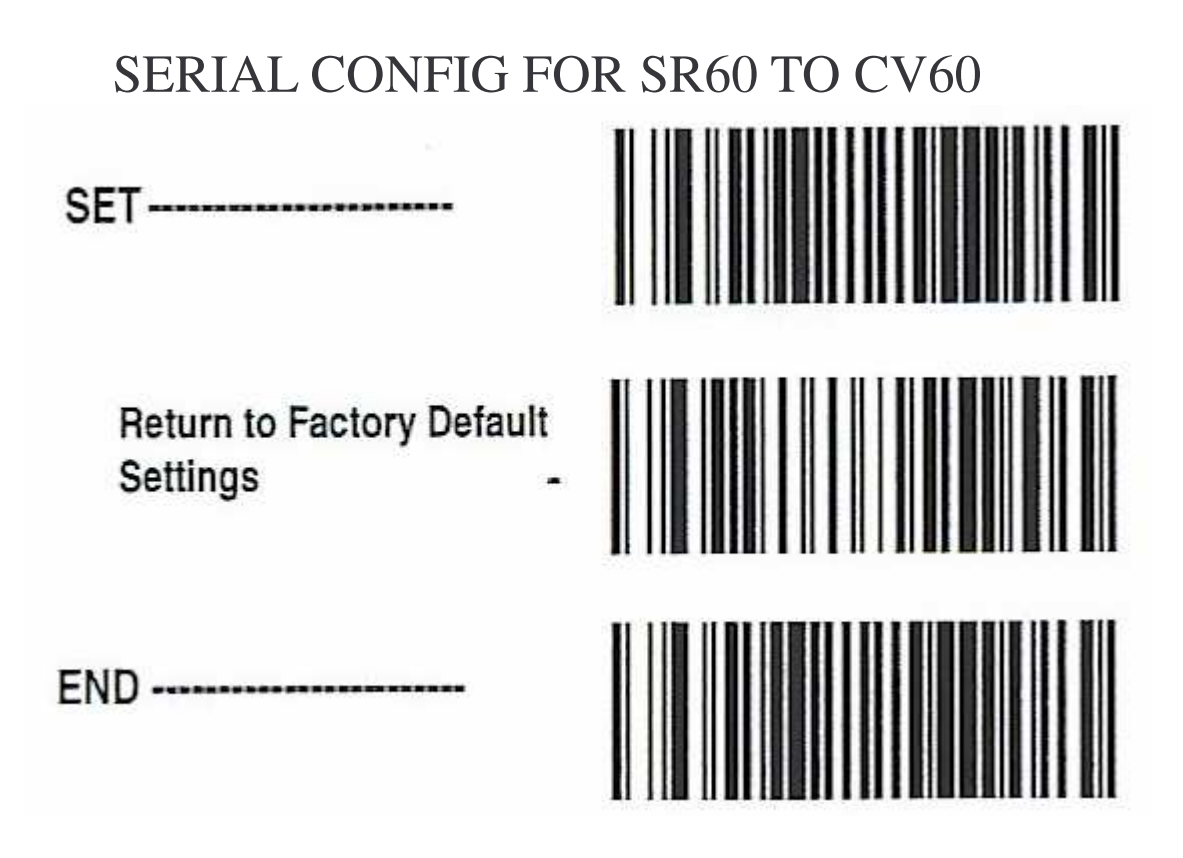

You may need to unplug the SR60 then plug the SR60 back in

When configuring a SR60 SERIAL to a CV60 the user will have to do the following as well. Start->Control Panel->CV60 Setting->Com Ports->5V Com1 (Checked) Click OK Then go to Intermec Setting->Data Collection->Tethered Scanner->Enable Scanner Por (Checked) File->Save Settings File->Exit

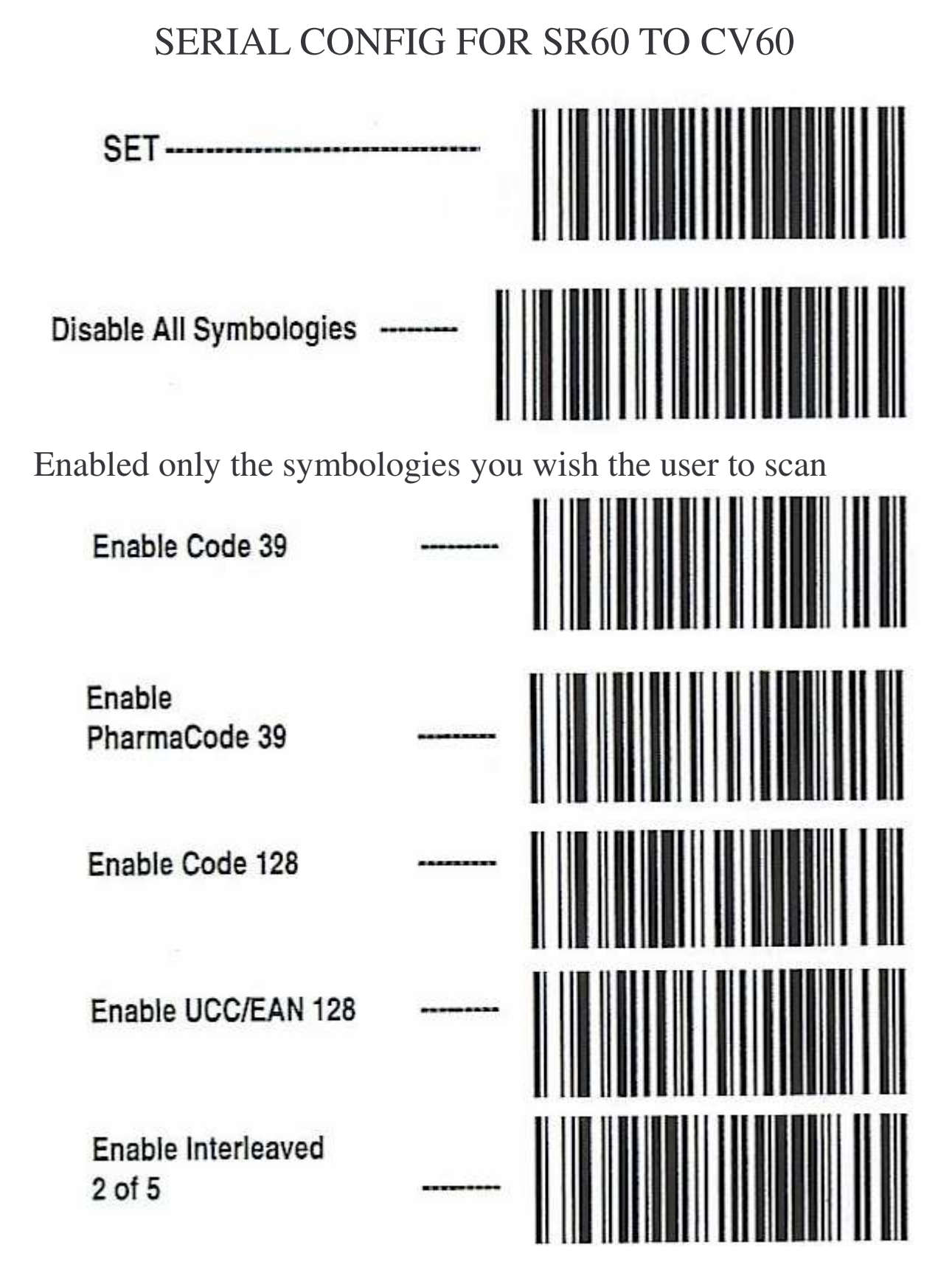

## SERIAL CONFIG FOR SR60 TO CV60

| Enable UPC-A           |  |
|------------------------|--|
| Enable UPC-E           |  |
| Enable EAN-13          |  |
| Enable EAN-8           |  |
| Enable Code 93         |  |
| Enable Standard 2 of 5 |  |
| Enable IATA            |  |

## SERIAL CONFIG FOR SR60 TO CV60

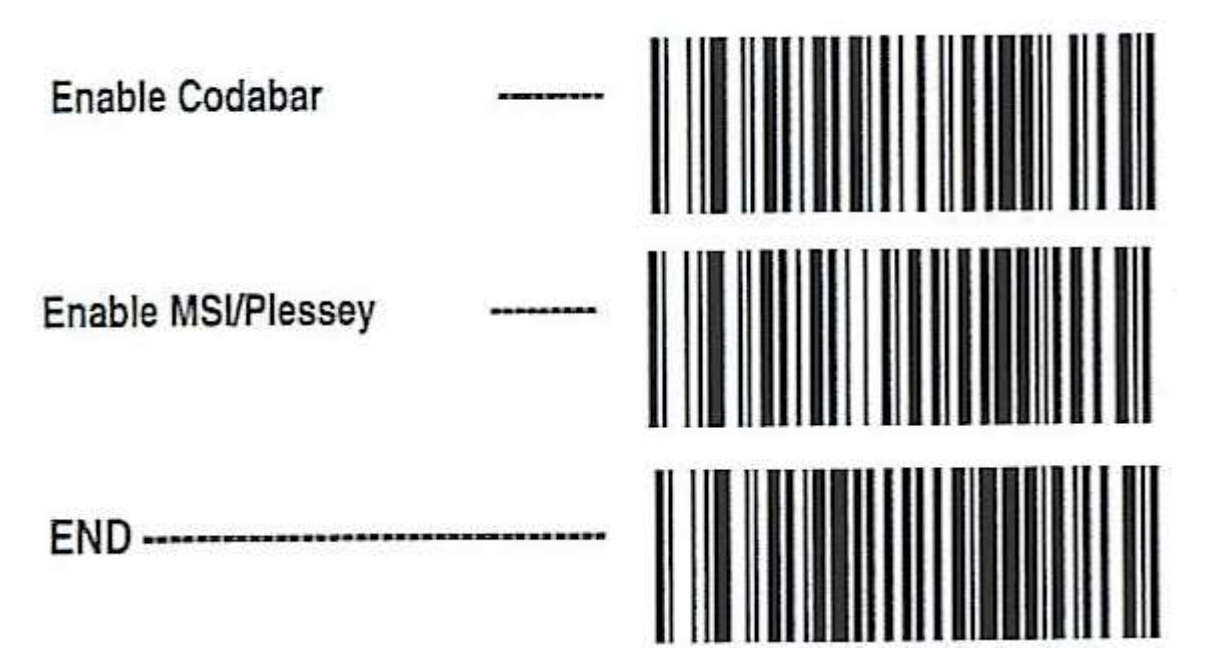

## SERIAL CONFIG FOR SR60 TO CV60

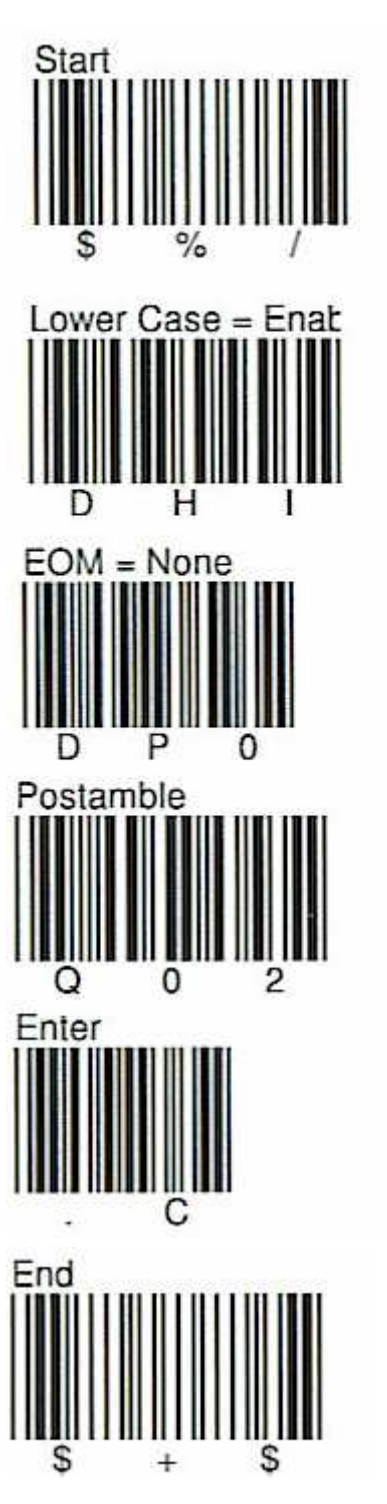